## **STEPS TO PRACTICE THE TESTS/QUIZZES ON LINE:**

- 1- GO TO http://einstein.math.fsu.edu:8114
- 2- Click on "Start".
- 3- Click on "Assignment".
- 4- Click "OK" on 1114SUC-YV
- 5- Click "OK" on Practice quiz
- 6- You will see the first question. Answer the question by clicking on the correct choice.
- 7- To go to the second question click on the <u>e grade button</u> "Forward ", and so on.
- 8- If you want to go backward click on the <u>e grade button</u> "Back".
- 9- When you finish answering all the questions click on the e grade button "Grade". You will be able to see your work and the questions you missed with the correct answers.
- 10-If you forgot to answer a question, and clicked on "Grade", the computer will warn you of the missed question. Click on the question, and you will go back to it.
- 11- PLEASE, DO NOT use the Forward and the Backward buttons on the Netscape or Internet explorer browsers.
- 12- PLEASE, DO NOT fast Forward or fast Backward, when answering the questions.
- 13- You will be able to go back to any question and change the answer before you grade the test/quiz, if you wish.